# Hướng Dẫn Cấu Hình VPN Mikrotik

## 1. <u>Cấu hình VPN Server</u>

#### Bước 1: Bật tính năng PTPP Server

### Vào PPP ->Interface -> chọn vào PTPP Server,

| A Quick Set            |                                                                                                    |                                                                                                    |                                                                                  |       |                 |                                                                             |                                                        |                                                                                                    |                         |   |                 |                 |
|------------------------|----------------------------------------------------------------------------------------------------|----------------------------------------------------------------------------------------------------|----------------------------------------------------------------------------------|-------|-----------------|-----------------------------------------------------------------------------|--------------------------------------------------------|----------------------------------------------------------------------------------------------------|-------------------------|---|-----------------|-----------------|
| Wireless               | Interface                                                                                                    |                                                                                                    | DeE Convers                                                                      | Coord | ata Dra         | files Acti                                                                  | vo Connoct                                             | iona                                                                                                    |                         |   |                 |                 |
| 🛲 Interfaces           |                                                                                                    | PP                                                                                                    | POE Servers                                                                      | Secre | ets Pro         | files Acti                                                                  | ve Connect                                             | ions                                                                                                    |                         |   |                 |                 |
| 🕌 Bridge               | Add Nov                                                                                                    |                                                                                                    | DDD Separat                                                                      | DDTD  | Server          | CCTD Con                                                                    |                                                        |                                                                                                    | DDDoE Con               |   |                 |                 |
| 🛫 Switch               | Additiev                                                                                                    | v •                                                                                                    | FFF Scalifier                                                                    |       | Server          | 331F 361V                                                                   |                                                        |                                                                                                    |                         |   |                 |                 |
| 📑 PPP                  | 2 items                                                                                                    |                                                                                                    |                                                                                  |       |                 |                                                                             |                                                        |                                                                                                    |                         |   |                 |                 |
| °t <mark>°</mark> Mesh | _                                                                                                    |                                                                                                    |                                                                                  |       | _               |                                                                             |                                                        | _                                                                                                    | _                       |   |                 | • • • • •       |
| 🖉 MPLS 🔹 🕨             |                                                                                                    |                                                                                                    | ▲ Name                                                                           |       | Туре            |                                                                             | L2 MTU                                                 | Tx .                                                                                                    | Rx 120 B like           | _ | Tx Packet (p/s) | Rx Packet (p/s) |
| 255 IP 🕨               | - 0                                                                                                    | ĸ                                                                                                    | «» pppoe-ou                                                                      | +2    | PPPOE CI        | ent                                                                         |                                                        | 2.5 Mbps                                                                                                    | 139.3 KDp               | S | 239             | 138             |
| 🚜 Routing 🕨 🕨          | -                                                                                                    | ^                                                                                                    | ** pppoe-ou                                                                      | 12 1  | FFFOL CI        | SIIL                                                                        |                                                        | 0 Dps                                                                                                    | 0 Dps                   |   | U               | 0               |
| top System ►           | -                                                                                                    |                                                                                                    |                                                                                  |       |                 |                                                                             |                                                        |                                                                                                    |                         |   |                 |                 |
| Queues                 | -                                                                                                    |                                                                                                    |                                                                                  |       |                 |                                                                             |                                                        |                                                                                                    |                         |   |                 |                 |
|                        | -                                                                                                    |                                                                                                    |                                                                                  |       |                 |                                                                             |                                                        |                                                                                                    |                         |   |                 |                 |
| Radius                 | -                                                                                                    |                                                                                                    |                                                                                  |       |                 |                                                                             |                                                        |                                                                                                    |                         |   |                 |                 |
| New Terminal           | -                                                                                                    |                                                                                                    |                                                                                  |       |                 |                                                                             |                                                        |                                                                                                    |                         |   |                 |                 |
| Tools                  | -                                                                                                    |                                                                                                    |                                                                                  |       |                 |                                                                             |                                                        |                                                                                                    |                         |   |                 |                 |
| · · · · · ·            | -                                                                                                    |                                                                                                    |                                                                                  |       |                 |                                                                             |                                                        |                                                                                                    |                         |   |                 |                 |
|                        | کی کرد<br>کے Wi<br>آست In                                                                                                    | uick S<br>ireles:<br>terfac                                                                                                    | et<br>s                                                                          |       |                 |                                                                             |                                                        |                                                                                                    |                         |   |                 |                 |
|                        | کی ور<br>۱۳۳۶ In<br>۱۳۳۶ Br                                                                                                    | uick S<br>ireles:<br>terfac<br>idge                                                                                                  | et<br>s<br>es                                                                    |       | OK              | Cancel                                                                      | Apply                                                  |                                                                                                    |                         |   |                 |                 |
|                        | کی ور<br>ک W<br>اس In<br>کی Br<br>کی Br                                                                                                    | uick S<br>ireless<br>terfac<br>idge<br>witch                                                                                         | et<br>s<br>es                                                                    |       | ок (            | Cancel                                                                      | Apply                                                  |                                                                                                    |                         |   |                 |                 |
|                        | کے لاہ<br>ایس In<br>کی Br<br>کی Br<br>کی PP                                                                                                    | uick S<br>ireles:<br>terfac<br>idge<br>witch                                                                                         | et<br>s<br>es                                                                    |       | ок [            | Cancel                                                                      | Apply                                                  |                                                                                                    |                         |   |                 |                 |
|                        | کی ور<br>ک W<br>ایس In<br>کی Br<br>کی Br<br>کی PF<br>در Ma                                                                                                    | uick S<br>ireless<br>terfac<br>idge<br>witch<br>PP<br>esh                                                                            | et<br>s<br>es                                                                    |       | ок [            | Cancel                                                                      | Apply                                                  |                                                                                                    |                         |   |                 |                 |
|                        | Cu<br>Cu<br>Cu<br>Cu<br>Cu<br>Cu<br>Cu<br>Cu<br>Cu<br>Cu<br>Cu<br>Cu<br>Cu<br>C                                                                                                    | uick S<br>ireless<br>terfac<br>idge<br>witch<br>PP<br>esh<br>PLS                                                                     | et                                                                               |       | ок [            | Cancel<br>Ena<br>Max                                                        | Apply<br>abled<br>MTU                                  | ✓                                                                                                    |                         |   |                 |                 |
|                        | کی ور<br>کے W<br>کے W<br>کی Br<br>کی Br<br>کی Br<br>C<br>Me<br>C<br>Me<br>C<br>Me<br>E<br>IP                                                                                                    | uick S<br>ireless<br>terfac<br>idge<br>witch<br>PP<br>esh<br>PLS                                                                     | et<br>es<br>es                                                                   |       | ок (            | Cancel<br>Ena<br>Max                                                        | Apply<br>abled<br>MTU                                  | ✓                                                                                                    |                         |   |                 |                 |
|                        | Image: Constraint of the second second s                           | uick S<br>ireless<br>terfac<br>idge<br>witch<br>PP<br>esh<br>PLS                                                                     | et<br>es<br>•                                                                    |       | ок (            | Cancel<br>Enz<br>Max<br>Max                                                 | Apply<br>abled<br>MTU<br>MRU                           | <ul> <li>✓</li> <li>1450</li> <li>1450</li> </ul>                                                                                                    |                         |   |                 |                 |
|                        | Image: Constraint of the second second s                           | uick S<br>ireless<br>iterfac<br>idge<br>witch<br>PLS<br>PLS<br>puting                                                                | et<br>es<br>••••••••••••••••••••••••••••••••••                                   |       | ок (            | Cancel<br>Ena<br>Max<br>Max                                                 | Apply<br>abled<br>MTU<br>MRU                           | <ul> <li>✓</li> <li>1450</li> <li>1450</li> </ul>                                                                                                    |                         |   |                 |                 |
|                        | Image: Constraint of the second second s                           | uick S<br>ireles:<br>iterfac<br>ridge<br>witch<br>PP<br>S<br>outing<br>vstem<br>ueues                                                | et<br>es<br>••••••••••••••••••••••••••••••••••                                   |       | ок (            | Cancel<br>Ena<br>Max<br>Max                                                 | Apply<br>bled<br>MTU<br>MRU                            | <ul> <li>✓</li> <li>1450</li> <li>1450</li> </ul>                                                                                                    |                         |   |                 |                 |
|                        | Image: Constraint of the second second s                           | uick S<br>ireles:<br>terfac<br>vidge<br>witch<br>PP<br>esh<br>PLS<br>outing<br>vstem<br>ses                                          | et<br>s<br>es<br>••••••••••••••••••••••••••••••••                                |       | ок              | Cancel<br>Ena<br>Max<br>Max<br>Max                                          | Apply<br>bled<br>MTU<br>MRU<br>IRRU                    | <ul> <li>✓</li> <li>✓</li> <li>✓</li> <li>✓</li> <li>✓</li> <li>✓</li> <li>✓</li> <li>✓</li> </ul>                                                                                                    |                         |   |                 |                 |
|                        | Image: Constraint of the second second s                           | uick S<br>ireless<br>tterfac<br>witch<br>PP<br>ssh<br>PLS<br>ystem<br>ueues<br>les<br>pg                                             | et                                                                               |       | ок (            | Cancel<br>Ena<br>Max<br>Max<br>Max<br>Max                                   | Apply<br>bled<br>MTU<br>MRU<br>IRRU                    | <ul> <li>✓</li> <li>✓</li> <li>✓</li> <li>✓</li> <li>✓</li> <li>✓</li> </ul>                                                                                                    |                         |   |                 |                 |
|                        | Image: Constraint of the second second s                           | uick S<br>ireles:<br>terfac<br>ridge<br>witch<br>PLS<br>p<br>buting<br>vstem<br>ueues<br>les<br>yg<br>adius                          | et                                                                               |       | ок<br>Кеер<br>С | Cancel<br>Enz<br>Max<br>Max<br>Max<br>Max<br>Palive Tim                     | Apply<br>bled<br>MTU<br>MRU<br>IRRU<br>rofile          | <ul> <li>✓</li> <li>✓</li></ul> |                         |   |                 |                 |
|                        | Image: Constraint of the second second s                           | uick S<br>ireles:<br>terface<br>witch<br>PP<br>esh<br>PLS<br>outing<br>ueues<br>les<br>les<br>les<br>eg<br>adius                     | at<br>es<br>b<br>b<br>b<br>c<br>minal                                            |       | OK (            | Cancel<br>Enz<br>Max<br>Max<br>Max<br>Max<br>Palive Tim                     | Apply<br>abled<br>MTU<br>MRU<br>IRRU<br>rofile         | <ul> <li>✓</li> <li>1450</li> <li>1450</li> <li>✓</li> <li>30</li> <li>default</li> <li>✓ mschap2</li> </ul>                                                                                                    | ▼                       |   |                 |                 |
|                        | C Qu<br>C W<br>Im In<br>St Br<br>St PF<br>St Me<br>P P<br>Me<br>P<br>P<br>P<br>P<br>P<br>P<br>P<br>P<br>P<br>P<br>P<br>P<br>P                                                                                                    | uick S<br>ireles:<br>terfac<br>idge<br>witch<br>PP<br>esh<br>PLS<br>outing<br>vstem<br>ueues<br>les<br>og<br>adius<br>ew Ter<br>pols | es                                                                               |       | OK<br>Keep<br>C | Cancel<br>Enz<br>Max<br>Max<br>Max<br>Palive Tim<br>pefault Pr<br>uthentic  | Apply<br>Abled<br>MTU<br>MRU<br>IRRU<br>isout<br>ation | <ul> <li>✓</li> <li>1450</li> <li>1450</li> <li>√</li> <li>30</li> <li>default</li> <li>✓ mschap2</li> <li>✓ chap</li> </ul>                                                                                                    | ▼<br>w mschap1<br>w pap |   |                 |                 |
|                        | A Qui     Constant Qui     Constant Qui     Constan | uick S<br>ireless<br>terfac<br>idge<br>witch<br>PPS<br>outing<br>vstem<br>ueues<br>les<br>les<br>es<br>dus<br>ew Ter<br>pols         | et<br>es<br>es<br>es<br>es<br>es<br>es<br>es<br>es<br>es<br>es<br>es<br>es<br>es |       | OK<br>Keep<br>C | Cancel<br>Enz<br>Max<br>Max<br>Max<br>Palive Tim<br>befault Pr<br>uthentica | Apply<br>abled<br>MTU<br>MRU<br>IRRU<br>Fofile         | <ul> <li>✓</li> <li>1450</li> <li>1450</li> <li>✓</li> <li>30</li> <li>default</li> <li>✓ mschap2</li> <li>✓ chap</li> </ul>                                                                                                    | ▼<br>w mschap1<br>w pap |   |                 |                 |

## Bước 2: Cấu hình VPN

Đầu tiên tạo một dãi IP Pool cấp cho các Client truy cập VPN. Vào Pool -> Add New,

| Wireless                                                                                                    |                                                         |                                                                                                    |                                |           |  |
|----------------------------------------------------------------------------------------------------|---------------------------------------------------------|----------------------------------------------------------------------------------------------------|--------------------------------|-----------|--|
| Interfaces                                                                                                    | Pools Us                                                | ed Addresses                                                                                                   |                                |           |  |
| Bridge                                                                                                    |                                                         |                                                                                                    |                                |           |  |
| w Switch                                                                                                    | Add New                                                 |                                                                                                    |                                |           |  |
|                                                                                                    |                                                         |                                                                                                    |                                |           |  |
|                                                                                                    | 4 items                                                 |                                                                                                    |                                |           |  |
| 15 Mesh                                                                                                    |                                                         | A Name                                                                                                    | Addresses                      | Next Pool |  |
| MPLS •                                                                                                    |                                                         | ≜ default-dbco                                                                                                 | 192 168 88 10-192 168 88 254   | none      |  |
| ip T                                                                                                    |                                                         |                                                                                                    | 102 169 100 10 102 169 100 140 | none      |  |
| ARP                                                                                                    |                                                         | + dhep_pool1                                                                                                   | 192.168.100.10-192.108.100.149 | none      |  |
| Accounting                                                                                                    |                                                         | + dhep_pool2                                                                                                   | 192.168.30.2.192.168.30.254    | none      |  |
| Addresses                                                                                                    |                                                         | - ancp_poors                                                                                                   | 192.168.20.2-192.168.20.254    | none      |  |
| Cloud                                                                                                    |                                                         |                                                                                                    |                                |           |  |
| DHCP Client                                                                                                    |                                                         |                                                                                                    |                                |           |  |
| DHCP Relay                                                                                                    |                                                         |                                                                                                    |                                |           |  |
| DHCP Server                                                                                                    |                                                         |                                                                                                    |                                |           |  |
| DNS                                                                                                    |                                                         |                                                                                                    |                                |           |  |
| Firewall                                                                                                    |                                                         |                                                                                                    |                                |           |  |
| Hotspot                                                                                                    |                                                         |                                                                                                    |                                |           |  |
| IPsec                                                                                                    |                                                         |                                                                                                    |                                |           |  |
| Neighbors                                                                                                    |                                                         |                                                                                                    |                                |           |  |
|                                                                                                    |                                                         |                                                                                                    |                                |           |  |
| Packing                                                                                                    |                                                         |                                                                                                    |                                |           |  |
| Packing<br>Pool                                                                                                    |                                                         |                                                                                                    |                                |           |  |
| Packing<br>Pool<br>Routes<br>dãi IP sẽ cấ                                                                                                    | p cho các                                               | thiết bị Clien                                                                                                 | it,                            |           |  |
| Packing<br>Pool<br>Routes<br>dãi IP sẽ cấ                                                                                                    | p cho các                                               | thiết bị Clier                                                                                                 | u, TI                          | n         |  |
| Packing<br>Pool<br>Routes<br>dãi IP sẽ cấ<br>Quick Set<br>Wireless                                                                                                    | p cho các                                               | thiết bị Clier                                                                                                 | it,                            | n         |  |
| Packing<br>Pool<br>Routes<br>dãi IP sẽ cấ<br>Quick Set<br>Wireless<br>Interfaces<br>Stridge                                                                                                    | p cho các                                               | thiết bị Clier                                                                                                 | it,                            | n         |  |
| Packing<br>Pool<br>Routes<br>dãi IP sẽ cấ<br>Quick Set<br>Wireless<br>Interfaces<br>Bridge<br>Switch                                                                                                    | р cho các                                               | thiết bị Clien                                                                                                 | it,                            | n         |  |
| Packing<br>Pool<br>Routes<br>dãi IP sẽ cấ<br>Quick Set<br>Vireless<br>Interfaces<br>Stridge<br>Switch<br>PPP                                                                                                    | р cho các<br>ок Сапсе                                   | thiết bị Clien                                                                                                 |                                | h         |  |
| Packing<br>Pool<br>Routes<br>dãi IP sẽ cấ<br>Quick Set<br>Wireless<br>Interfaces<br>Bridge<br>Switch<br>PPP<br>% Mesh                                                                                                    | р cho các<br>ок Сапсе<br>Name                           | thiết bị Clien                                                                                                 | it, <b>1</b>                   |           |  |
| Packing<br>Pool<br>Routes<br>dãi IP sẽ cấ<br>Quick Set<br>Wireless<br>Interfaces<br>Bridge<br>Switch<br>PPP<br>Switch<br>MPLS<br>MPLS                                                                                                    | p cho các<br>OK Cance<br>Name<br>Addresses              | <ul> <li>thiết bị Clien</li> <li>Apply</li> <li>pool-vpn</li> <li>10.0.0.2-10.0.0.254</li> </ul>               |                                |           |  |
| Packing<br>Pool<br>Routes<br>dãi IP sẽ cấ<br>Quick Set<br>I Wireless<br>Interfaces<br>Switch<br>Switch<br>PPP<br>Switch<br>PPP<br>Switch<br>MPLS<br>POD                                                                                                    | р cho các<br>ок Cance<br>Name<br>Addresses              | <ul> <li>thiết bị Clien</li> <li>Apply</li> <li>pool-vpn</li> <li>10.0.0.210.0.0.254</li> </ul>                | it,                            |           |  |
| Packing<br>Pool<br>Routes<br>dãi IP sẽ cấ<br>Quick Set<br>T Wireless<br>Interfaces<br>Switch<br>Switch<br>Switch<br>PPP<br>Switch<br>MPLS<br>PIP<br>TP<br>ARP                                                                                                    | DK Cance<br>OK Cance<br>Name<br>Addresses<br>Next Pool  | <ul> <li>thiết bị Clien</li> <li>Apply</li> <li>pool-vpn</li> <li>10.0.0.210.0.0.254</li> <li>none</li> </ul>  | it,                            |           |  |
| Packing<br>Pool<br>Routes<br>dãi IP sẽ cấ<br>Quick Set<br>Wireless<br>Interfaces<br>Stidge<br>Switch<br>Switch<br>Switch<br>PPP<br>Switch<br>PPP<br>MPLS<br>ARP<br>Accounting<br>Addresses                                                                                                    | DK Cance<br>OK Cance<br>Name<br>Addresses<br>Next Pool  | <ul> <li>thiết bị Clien</li> <li>Apply</li> <li>pool-vpn</li> <li>10.0.0.2-10.0.0.254</li> <li>none</li> </ul> | it,                            |           |  |
| Packing<br>Pool<br>Routes<br>dãi IP sẽ cấ<br>Quick Set<br>Wireless<br>Interfaces<br>Bridge<br>Switch<br>Switch<br>Switch<br>Switch<br>PPP<br>MPLS<br>ARP<br>Accounting<br>Addresses<br>Cloud                                                                                                    | p cho các<br>OK Cance<br>Name<br>Addresses<br>Next Pool | <ul> <li>thiết bị Clien</li> <li>Apply</li> <li>pool-vpn</li> <li>10.0.0.2-10.0.0.254</li> <li>none</li> </ul> | it,                            |           |  |
| Packing<br>Pool<br>Routes<br>dãi IP sẽ cấ<br><sup>™</sup> Quick Set<br><sup>™</sup> Wireless<br><sup>™</sup> Uireless<br><sup>™</sup> Interfaces<br><sup>™</sup> Bridge<br><sup>™</sup> Switch<br><sup>™</sup> Switch<br><sup>™</sup> Switch<br><sup>™</sup> PPP<br><sup>™</sup> Mesh<br><sup>™</sup> MPLS<br><sup>™</sup> ARP<br>Accounting<br>Addresses<br>Cloud<br>DHCP Client                                                                                                    | p cho các<br>OK Cance<br>Name<br>Addresses<br>Next Pool | <ul> <li>thiết bị Clien</li> <li>Apply</li> <li>pool-vpn</li> <li>10.0.0.2-10.0.0.254</li> <li>none</li> </ul> | it,                            |           |  |
| Packing<br>Pool<br>Routes<br>Routes<br>Routes<br>Routes<br>Routes<br>Routes<br>Cloud<br>DHCP Client<br>DHCP Relay                                                                                                    | p cho các<br>OK Cance<br>Name<br>Addresses<br>Next Pool | thiết bị Client Apply pool-vpn 10.0.0.2-10.0.0.254 none                                                        | it,                            |           |  |
| Packing<br>Pool<br>Routes<br>Routes<br>Routes<br>Routes<br>Routes<br>Routes<br>Cloud<br>Cloud<br>DHCP Client<br>DHCP Relay<br>DHCP Server                                                                                                    | p cho các<br>OK Cance<br>Name<br>Addresses<br>Next Pool | thiết bị Client Apply pool-vpn 10.0.0.2-10.0.0.254 none                                                        |                                |           |  |
| Packing<br>Pool<br>Routes<br>Routes<br>Cai IP se cá<br>Quick Set<br>Wireless<br>Fildge<br>Switch<br>Switch<br>Switch<br>PPP<br>Switch<br>PPP<br>Switch<br>PPP<br>Switch<br>PPP<br>Composition<br>ARP<br>Accounting<br>Addresses<br>Cloud<br>DHCP Client<br>DHCP Server<br>DNS                                                                                                    | p cho các<br>OK Cance<br>Name<br>Addresses<br>Next Pool | thiết bị Client Apply pool-vpn 10.0.0.2-10.0.0.254 none                                                        |                                |           |  |
| Packing<br>Pool<br>Routes<br>Routes<br>Cai IP se cá<br>Quick Set<br>Wireless<br>Firewall<br>Accounting<br>Addresses<br>Cloud<br>DHCP Client<br>DHCP Relay<br>DHCP Server<br>DNS<br>Firewall                                                                                                    | p cho các<br>OK Cance<br>Name<br>Addresses<br>Next Pool | thiết bị Client Apply pool-vpn 10.0.0.2-10.0.0.254 none                                                        |                                |           |  |
| Packing<br>Pool<br>Routes<br>Routes<br>Cai IP se cá<br>Quick Set<br>Wireless<br>Firewall<br>Accounting<br>Addresses<br>Cloud<br>DHCP Client<br>DHCP Relay<br>DHCP Server<br>DNS<br>Firewall<br>Hotspot                                                                                                    | p cho các<br>OK Cance<br>Name<br>Addresses<br>Next Pool | thiết bị Client Apply pool-vpn 10.0.0.2-10.0.0.254 none                                                        | t,                             |           |  |
| Packing Pool Routes Cdãi IP sẽ cấ Cdãi IP sẽ cấ Cdãi IP số Cấ Cấ Cấ Cấ Cấ Cấ Cấ Cấ Cấ | p cho các<br>OK Cance<br>Name<br>Addresses<br>Next Pool | thiết bị Client Apply pool-vpn 10.0.0.2-10.0.0.254 none                                                        | t,                             |           |  |
| Packing<br>Pool<br>Routes<br>Cdãi IP sẽ cấ<br>Quick Set<br>↓ Wireless<br>Interfaces<br>S Bridge<br>Switch<br>S Bridge<br>Switch<br>S Bridge<br>Switch<br>S Drige<br>PPP<br>Comparison<br>ARP<br>Accounting<br>Addresses<br>Cloud<br>DHCP Client<br>DHCP Relay<br>DHCP Server<br>DNS<br>Firewall<br>Hotspot<br>IPsec<br>Neighbors<br>Packing                                                                                                    | p cho các<br>OK Cance<br>Name<br>Addresses<br>Next Pool | thiết bị Client Apply pool-vpn 10.0.0.2-10.0.0.254 none                                                        | t,                             |           |  |

Tạo

Tiếp theo, vào PPP -> Profiles để khai báo một Profile VPN, chọn Add new,

| http://www.com/com/com/com/com/com/com/com/com/com/ |           |       |                 |                 |             |         |         |          |  |
|-----------------------------------------------------|-----------|-------|-----------------|-----------------|-------------|---------|---------|----------|--|
| 🚊 Wireless                                          | Interfac  | -     | PPoF Servers Se | ecrets Profiles | Active Conn | ections |         |          |  |
| Interfaces                                          | 111001101 | ~ [ . |                 |                 |             |         |         |          |  |
| 📲 Bridge                                            | Add Ne    |       |                 |                 |             |         |         |          |  |
| 🙄 Switch                                            | Addine    | ··· . |                 |                 |             |         |         |          |  |
| PPP                                                 | 2 items   |       |                 |                 |             |         |         |          |  |
| °to Mesh                                            | 2 100110  |       |                 |                 |             |         |         |          |  |
| Ø MPLS                                              |           |       | A Name          | Local Address   | Remote      | Bridge  | Rate    | Only One |  |
| 255 IP 🔻                                            |           |       |                 | Local maaress   | Address     | bridge  | (rx/tx) | only one |  |
| ARP                                                 | -         | *     | 🚷 default       |                 |             |         |         | default  |  |
| Accounting                                          | -         | *     | 🚱 default-encry |                 |             |         |         | default  |  |
| Addresses                                           |           |       |                 |                 |             |         |         |          |  |
| Cloud                                               |           |       |                 |                 |             |         |         |          |  |
| DHCP Client                                         |           |       |                 |                 |             |         |         |          |  |
| DHCP Relay                                          |           |       |                 |                 |             |         |         |          |  |
| DHCP Server                                         |           |       |                 |                 |             |         |         |          |  |

Khai báo Local Address và gán Remote Address là dãi IP Pool vừa tạo,

| ouick Set 🌋            |                             |
|------------------------|-----------------------------|
| 🧘 Wireless             |                             |
| 🛲 Interfaces           |                             |
| 📲 🖁 Bridge             |                             |
| 🛫 Switch               |                             |
| PPP                    |                             |
| °T <mark>8</mark> Mesh |                             |
| MPLS                   |                             |
| 255 IP 🔻               | Name pro-vpn                |
| ARP                    | Local Address               |
| Accounting             |                             |
| Addresses              | Remote Address 🔺 pool-vpn 🔻 |
| Cloud                  | Define -                    |
| DHCP Client            | bridge +                    |
| DHCP Relay             | Bridge Port Priority        |
| DHCP Server            |                             |
| DNS                    | Bridge Path Cost 🔻          |
| Firewall               | Incoming Filter             |
| Hotspot                |                             |
| IPsec                  | Outgoing Filter 🔻           |
| Neighbors              |                             |
| Packing                | Address List 🔻              |

Vào tab *Secrets* (trong PPP) tạo các tài khoản ppp user truy cập, đánh mật khẩu truy cập VPN và gán Profile VPN vào.

| http://www.com/action/action/a |                   |
|----------------------------------------------------------------------------------------------------|-------------------|
| 🚊 Wireless                                                                                                    |                   |
| Interfaces                                                                                                    |                   |
| 🕌 🖁 Bridge                                                                                                    |                   |
| 🛫 Switch                                                                                                    |                   |
| PPP                                                                                                    |                   |
| °t₀ Mesh                                                                                                    | Enabled 🕑         |
| MPLS                                                                                                    | Name pppclient1   |
| 255 IP 🕨                                                                                                    |                   |
| 🎉 Routing 🛛 🕨                                                                                                    | Password   123456 |
| 🛞 System 🕨                                                                                                    | Coming Insta      |
| 🙊 Queues                                                                                                    | service           |
| Files                                                                                                    | Caller ID 🔻       |
| E Log                                                                                                    |                   |
| 🥵 Radius                                                                                                    | Profile pro-vpn 🔻 |
| 📰 New Terminal                                                                                                    | Local Address     |
| 💥 Tools 🔹 🕨                                                                                                    |                   |
| 🛃 MetaROUTER                                                                                                    | Remote Address 🔻  |
| 🕭 Partition                                                                                                    |                   |
| 🔒 Make Supout.rif                                                                                                    | Routes 🔻          |
|                                                                                                    |                   |

## 2. Cấu hình truy cập VPN từ thiết bị Client

Tùy thuộc vào hệ điều hành của máy tính Client mà có hướng dẫn truy cập VPN khác nhau. Bài hướng dẫn này sử dụng một máy tính Window 7 để làm Client truy cập VPN từ xa:

Yêu cầu phải xác định được địa chỉ IP WAN của VPN Server.

Từ máy Client, vào Network and Sharing Center, chọn Set up a new connection or network,

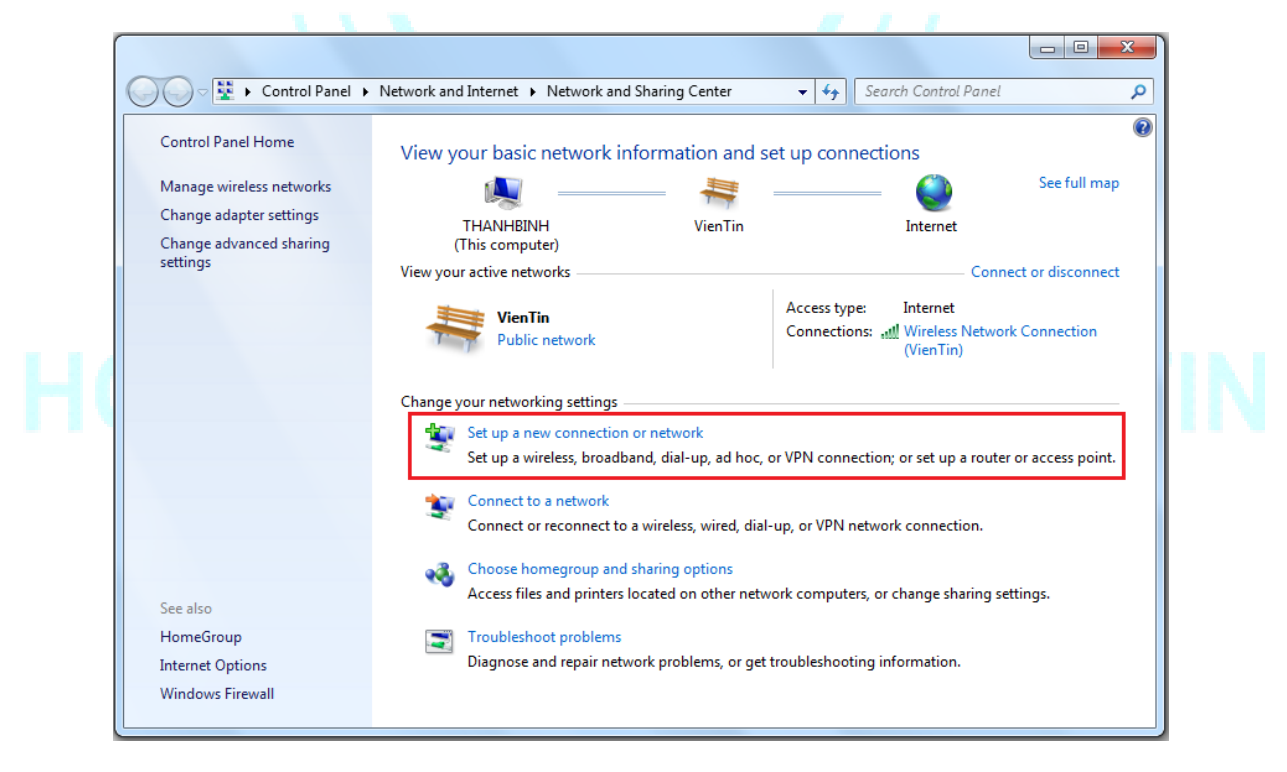

Chọn vào Connect to Workplace và nhấn Next,

| Choose a connection option                                           | •           |
|----------------------------------------------------------------------|-------------|
| Set up a wireless, broadband, or dial-up connection to the Internet. |             |
| Configure a new router or access point.                              | E           |
| Connect to a workplace                                               |             |
| Set up a dial-up or VPN connection to your workplace.                |             |
| Connect to the Internet using a dial-up connection.                  | -           |
|                                                                      | Next Cancel |
| se my Internet connection (VPN),                                     |             |
|                                                                      |             |

Đánh địa chỉ IP WAN của VPN Server vào mục Internet Address, chọn Next,

What is a VPN connection?

 Dial directly Connect directly to a phone number without going through the Internet.

Cancel

Click

| 🚱 🌆 Connect to a Workplace                                                     |                                                                                                    |        |
|--------------------------------------------------------------------------------|----------------------------------------------------------------------------------------------------|--------|
| Type the Internet add                                                          | ress to connect to                                                                                                    |        |
| Your network administrator                                                     | can give you this address.                                                                                                   |        |
| Internet address:                                                              | 113100010100                                                                                                    | 1      |
| Destination name:                                                              | VPN Connection                                                                                                    |        |
| Use a smart card  () In the people t  This option allows a  Don't connect now; | o use this connection<br>nyone with access to this computer to use this connection.<br>just set it up so I can connect later |        |
|                                                                                | Next                                                                                                    | Cancel |
| 110                                                                            |                                                                                                    |        |

Tiếp theo đánh User name và Password truy cập và kết nối,

| ĺ   | 📀 🔚 Connect to a Workpl | lace                                   |                |     |
|-----|-------------------------|----------------------------------------|----------------|-----|
|     | Type your user na       | me and password                        |                |     |
|     | User name:              | pppclient1                             |                |     |
|     | Password:               | •••••                                  |                |     |
|     |                         | Show characters Remember this password |                |     |
|     | Domain (optional):      |                                        |                |     |
|     |                         |                                        |                |     |
| HOT |                         |                                        |                | TIN |
|     |                         |                                        | Connect Cancel |     |

Trong trường hợp không kết nối được có thể chọn *Skip* bỏ qua để vẫn tạo ra một Network VPN cho máy Client. Sau đó vào kết nối lại và tùy chỉnh một số thông tin trong *Security*.

|                                           | Control Panel Vietw                                                                                                    | Demonstration of                                                                                                    | Delete this                                                                                                    |                                                                                                    | 2                                                                                                    |                           |                                                                                                    |
|-------------------------------------------|----------------------------------------------------------------------------------------------------|----------------------------------------------------------------------------------------------------|----------------------------------------------------------------------------------------------------|----------------------------------------------------------------------------------------------------|----------------------------------------------------------------------------------------------------|---------------------------|----------------------------------------------------------------------------------------------------|
| Organize                                  | Start this connection                                                                                                    | Rename this connection                                                                                                    | Delete this connection                                                                                                    | »                                                                                                    |                                                                                                    | ₽ ▼ □                     |                                                                                                    |
|                                           | Local Area Connection<br>Network cable unplugged                                                                                                    | VPN Connecte<br>Disconnecte                                                                                                    | d                                                                                                    | Wirele<br>VienTi                                                                                                    | ess Network Connect<br>in                                                                                                    | tion                      |                                                                                                    |
| × 👳 c                                     | onnect VPN Connection                                                                                                    | EX.                                                                                                    | VPN Connection F                                                                                                    | Properties                                                                                                    |                                                                                                    |                           |                                                                                                    |
|                                           |                                                                                                    |                                                                                                    | General Options                                                                                                    | ecurity Networki                                                                                                    | ing Sharing                                                                                                    |                           |                                                                                                    |
|                                           |                                                                                                    |                                                                                                    | Type of VPN:                                                                                                    | - I (/DD)                                                                                                    | TD)                                                                                                    | _                         |                                                                                                    |
|                                           |                                                                                                    |                                                                                                    | Point to Point Tunn                                                                                                    | eling Protocol (PP                                                                                                    | (Advapped op                                                                                                    | ttings                    |                                                                                                    |
|                                           |                                                                                                    |                                                                                                    | Data encryption:                                                                                                    |                                                                                                    | Auvanceuse                                                                                                    | aungs                     |                                                                                                    |
|                                           |                                                                                                    |                                                                                                    | No encryption allow                                                                                                    | ved (server will disc                                                                                                    | connect if it requires en                                                                                                    | icry 🔻                    |                                                                                                    |
|                                           |                                                                                                    |                                                                                                    | O Use Extensible                                                                                                    | Authentication Pro                                                                                                    | otocol (EAP)                                                                                                    |                           |                                                                                                    |
| Use                                       | rname: pppclient i                                                                                                    |                                                                                                    |                                                                                                    |                                                                                                    |                                                                                                    | ~                         |                                                                                                    |
| Pa                                        | sword:                                                                                                    |                                                                                                    |                                                                                                    |                                                                                                    | Propertie                                                                                                    | es                        |                                                                                                    |
| Do                                        | nain:                                                                                                    |                                                                                                    | <ul> <li>Allow these pro</li> </ul>                                                                                                    | tocols                                                                                                    |                                                                                                    |                           |                                                                                                    |
|                                           | Save this user name and password                                                                                                    | for the following users:                                                                                                    |                                                                                                    |                                                                                                    |                                                                                                    |                           |                                                                                                    |
|                                           | Me only Anyone who uses this compute                                                                                                    | er.                                                                                                    | Unencrypter                                                                                                    | d password (PAP)                                                                                                    | n n Bar Morris                                                                                                    |                           |                                                                                                    |
|                                           |                                                                                                    |                                                                                                    | V Challenge H                                                                                                    | landshake Authen<br>HAP Version 2 (MS                                                                                                    | ication Protocol (CHA)<br>GCHAP v2)                                                                                                    | P)                        |                                                                                                    |
|                                           | Connect Cancel Pr                                                                                                    | Properties Help                                                                                                    | Automat                                                                                                    | ically use my Wind                                                                                                    | lows logon name and                                                                                                    |                           |                                                                                                    |
|                                           |                                                                                                    | )                                                                                                    | passion                                                                                                    | a (ana aomain, ir a                                                                                                    | , iy)                                                                                                    |                           |                                                                                                    |
|                                           |                                                                                                    |                                                                                                    |                                                                                                    |                                                                                                    | ОК С                                                                                                    | ancel                     |                                                                                                    |
|                                           |                                                                                                    |                                                                                                    |                                                                                                    |                                                                                                    |                                                                                                    |                           |                                                                                                    |
|                                           |                                                                                                    |                                                                                                    |                                                                                                    |                                                                                                    |                                                                                                    |                           |                                                                                                    |
|                                           |                                                                                                    |                                                                                                    |                                                                                                    |                                                                                                    |                                                                                                    |                           |                                                                                                    |
| sau khi ka                                | ết nối thành côn                                                                                                    | ng                                                                                                    | $\sim 1$                                                                                                    |                                                                                                    |                                                                                                    |                           |                                                                                                    |
| sau khi ké                                | ết nối thành côi                                                                                                    | ng                                                                                                    | <u>11</u>                                                                                                    |                                                                                                    |                                                                                                    |                           |                                                                                                    |
| sau khi ka                                | ết nối thành côi                                                                                                    | ng                                                                                                    | ר 1                                                                                                    |                                                                                                    | n                                                                                                    |                           | e X                                                                                                |
| sau khi ka                                | Ét nối thành côn<br>Control Panel • Network                                                                                                    | ng                                                                                                    | Connections >                                                                                                    | • 47                                                                                                    | Search Network C                                                                                                    | Connections               | 0 X<br>2                                                                                           |
| sau khi ka                                | Ét nối thành cô:<br>• Control Panel • Network<br>Disconnect this connection                                                                                                    | ng<br>k and Internet  Network ( Rename this connect                                                                                                    | Connections >                                                                                                    | ✓ 4→ (<br>this connection                                                                                                    | Search Network C                                                                                                    | ionnections               | ی ا<br>م<br>ا                                                                                      |
| sau khi ki                                | Ét nối thành côi<br>Control Panel → Network<br>Disconnect this connection<br>ark cable unplugged                                                                                                    | ng<br>( and Internet ) Network (<br>n Rename this connect<br>VPN Connect<br>VPN Connect                                                                                                    | Connections ><br>tion View status of<br>tion                                                                                                    |                                                                                                    | Search Network Con                                                                                                    | onnections                | 0 X<br>2<br>2<br>3<br>3<br>3<br>3<br>3<br>3<br>3<br>3<br>3<br>3<br>3<br>3<br>3<br>3<br>3<br>3<br>3 |
| sau khi ki<br>Organize •<br>Netw<br>Realt | Ét nối thành côi<br>Control Panel > Network<br>Disconnect this connection<br>Area Connection<br>ork cable unplugged<br># PCIe GBE Family Controlle                                                                                                    | ng<br>and Internet  Network (<br>Rename this connect<br>VPN Connect<br>VPN Connect<br>VPN Connect<br>WAN Minippo                                                                                                    | Connections ><br>tion View status of<br>tion<br>tion<br>rt (PPTP)                                                                                                    | • • • • • • • • • • • • • • • • • • •                                                                                                    | Search Network Co<br>n >><br>reless Network Cor<br>en Tin<br>heros AR9485WB-E                                                                                                    | ionnections               |                                                                                                    |
| sau khi ko<br>Organize •<br>Netw<br>Realt | Ét nối thành côi     Control Panel → Network     Disconnect this connection     ork cable unplugged     k PCle GBE Family Controlle     PN Connection Status                                                                                                    | ng<br>k and Internet  Network (<br>Rename this connect<br>VPN Connect<br>VPN C | Connections ><br>tion View status of<br>tion<br>ntr (PPTP)                                                                                                    | • 49<br>this connection<br>Vie<br>Ath                                                                                                    | Search Network Co<br>n »<br>reless Network Cor<br>n Tin<br>neros AR9485WB-E                                                                                                    | onnections                |                                                                                                    |
| sau khi ki<br>Organize •<br>Netw<br>Realt | Ét nối thành côi<br>Control Panel → Network<br>Disconnect this connection<br>ork cable unplugged<br>sk PCIe GBE Family Controlle<br>PN Connection Status<br>teral Details                                                                                                    | ng<br>and Internet  Network (<br>Rename this connect<br>VPN Connect<br>VPN Connect<br>WAN Minipo                                                                                                    | Connections ><br>tion View status of<br>tion<br>tion<br>nt (PPTP)<br>SZ<br>Network Conr                                                                                                    | • • • • • • • • • • • • • • • • • • •                                                                                                    | Search Network Co<br>n »<br>reless Network Cor<br>n Tin<br>neros AR9485WB-E                                                                                                    | onnections                |                                                                                                    |
| sau khi ki<br>Organize •<br>Netw<br>Realt | Control Panel      Network     Control Panel      Network     Disconnect this connection     ork cable unplugged     k PCIe GBE Family Controlle     PN Connection Status     veral Details     annection                                                                                                    | ng<br>k and Internet  Network (<br>n Rename this connect<br>VPN Connec<br>VPN Connec<br>VPN Connec<br>VPN Connec                                                                                                    | Connections ><br>tion View status of<br>tion<br>tion<br>tri (PPTP)<br>SS<br>Network Conr<br>Network Conr                                                                                                    | + +++ (<br>this connection<br>Vie<br>Ath<br>nection Details                                                                                                    | Search Network Conn >> reless Network Cornn Tin<br>neros AR9485WB-E                                                                                                    | onnection<br>G Wireless N |                                                                                                    |
| sau khi ki                                | Ét nối thành côi<br>Control Panel ► Network<br>Disconnect this connection<br>Ork cable unplugged<br>sk PCIe GBE Family Controlle<br>PN Connection Status<br>Teral Details<br>onnection<br>IPv4 Connectivity:                                                                                                    | ng<br>and Internet  Network (<br>Rename this connect<br>VPN Connect<br>VPN Con | Connections ><br>tion View status of<br>tion<br>tion<br>tion<br>str (PPTP)<br>23<br>Network Conr<br>t<br>Network Conr<br>Property                                                                                                    | + +y (<br>this connection<br>Vie<br>Ath<br>nection Details                                                                                                    | Search Network Conn >> reless Network Corn nTin neros AR9485WB-E                                                                                                    | ionnections               |                                                                                                    |
| sau khi ki<br>Organize •<br>Netw<br>Realt | Ét nối thành côi<br>Control Panel → Network<br>Disconnect this connection<br>ork cable unplugged<br>sk PCIe GBE Family Controlle<br>PN Connection Status<br>Peral Details<br>sinnection<br>IPv4 Connectivity:<br>IPv6 Connectivity:                                                                                                    | ng<br>and Internet  Network (<br>Rename this connect<br>VPN Connect<br>VPN Con | Connections ><br>tion View status of<br>tion<br>tion<br>tion<br>tion<br>tion<br>tion<br>Property<br>Connection<br>s                                                                                                    | + +++ (<br>this connection<br>Vie<br>Att<br>nection Details<br>specific DN                                                                                                    | Search Network Co<br>n »<br>reless Network Cor<br>nTin<br>heros AR9485WB-E                                                                                                    | onnections                |                                                                                                    |
| sau khi ki<br>Organize •<br>Netw<br>Realt | Ét nối thành côi     Control Panel → Network     Disconnect this connection     ork cable unplugged     k PCle GBE Family Controlle     PN Connection Status     reral Details     onnection     IPv4 Connectivity:     IPv6 Connectivity:     Media State:     Duration:                                                                                                    | and Internet  Network ( Rename this connect VPN Connect VPN Connect VPN Connect Internet No network access Connecte Output                                                                                                    | Connections ►<br>tion View status of<br>tion<br>tion<br>tion<br>tr (PPTP)<br>SS<br>Network Connection<br>Property<br>Connection<br>Property<br>Connection<br>Property<br>Connection<br>Property<br>Connection<br>Property<br>Connection<br>Property<br>Connection<br>Property<br>Connection<br>Property<br>Connection<br>Property<br>Connection<br>Property<br>Connection<br>Property<br>Connection<br>Property                                                                                                    | • 4 (4)<br>this connection<br>win<br>Vie<br>Ath<br>nection Details:<br>specific DN<br>dress                                                                                                    | Search Network Connection                                                                                                    | onnections                |                                                                                                    |
| sau khi ki<br>Organize •<br>Netw<br>Realt | Ét nối thành côi<br>→ Control Panel → Network<br>Disconnect this connection<br>Ork cable unplugged<br>H PCIe GBE Family Controlle<br>PN Connection Status<br>Teral Details<br>TPV4 Connectivity:<br>IPv6 Connectivity:<br>IPv6 Connectivity:<br>Duration:                                                                                                    | ng<br>and Internet  Network (<br>Rename this connect<br>VPN Connect<br>VPN Connect<br>WAN Minipo<br>UNAN Minipo<br>Interne<br>No network access<br>Connecte<br>00:00:11                                                                                                    | Connections ►<br>tion View status of<br>tion<br>tion<br>tr(PPTP)<br>SZ<br>Network Connection<br>Property<br>Connection<br>Property<br>Connection<br>Physical Ad<br>DHCP Enal<br>DHCP Enal                                                                                                    |                                                                                                    | Search Network Cor<br>n >><br>reless Network Cor<br>in Tin<br>neros AR9485WB-EE<br>Value<br>Value<br>VPN Connection<br>No<br>10.0.0.2                                                     | onnections                |                                                                                                    |
| sau khi ki                                | Ét nối thành côi<br>Control Panel → Network<br>Disconnect this connection<br>ork cable unplugged<br>ek PCIe GBE Family Controlle<br>PN Connection Status<br>heral Details<br>onnection<br>IPv4 Connectivity:<br>IPv6 Connectivity:<br>Duration:<br>Details                                                                                                    | ng<br>and Internet  Network (<br>Rename this connect<br>VPN Connect<br>VPN Connect<br>VPN Connect<br>WAN Minipo<br>UN network access<br>Connecte<br>00:00:1                                                                                                    | Connections ><br>tion View status of<br>tion<br>tion<br>tri (PPTP)<br>Network Connection<br>Description<br>Property<br>Connection<br>Description<br>Physical Ad<br>DHCP Enat<br>IPv4 Addre<br>IPv4 Subne                                                                                                    | • 49<br>this connection<br>Win<br>Ath<br>nection Details<br>nection Details:<br>specific DN<br>dress<br>soled<br>ss<br>t Mask                                                                                                    | Search Network Cor<br>n >><br>reless Network Cor<br>n Tin<br>neros AR9485WB-E<br>Value<br>VPN Connection<br>No<br>10.0.0.2<br>255.255.255                                                 | onnections                |                                                                                                    |
| sau khi ki                                | Ét nối thành côi<br>Control Panel → Network<br>Disconnect this connection<br>ork cable unplugged<br>ek PCIe GBE Family Controlle<br>PN Connection Status<br>Peral Details<br>onnection<br>IPv4 Connectivity:<br>IPv6 Connectivity:<br>IPv6 Connectivity:<br>Details<br>Details                                                                                                    | ng<br>and Internet  Network (<br>Rename this connect<br>VPN Connect<br>VPN Connect<br>VPN Connect<br>No network access<br>Connecte<br>00:00:1                                                                                                    | Connections > tion View status of tion tion tion t S Network Conr t s d Property Connection Physical Ad DHCP Enat IPv4 Addree IPv4 Subne IPv4 Addree IPv4 Subne IPv4 Perfau IPv4 Perfau IP | + 47 (<br>this connection<br>view of the section Details<br>nection Details:<br>-specific DN<br>dress<br>oled<br>ss<br>t Mask<br>t Gateway<br>Sangers                                                                                                    | Search Network Connection<br>No<br>10.0.2<br>255.255.255.255<br>10.0.0.1                                                                                                    | ionnections               |                                                                                                    |
| sau khi ki                                |                                                                                                    | ng<br>and Internet  Network of<br>Rename this connect<br>VPN Connect<br>VPN Connect<br>WAN Minipol<br>Interne<br>No network access<br>Connecte<br>00:00:11                                                                                                    | Connections ><br>tion View status of<br>tion<br>tion<br>tr<br>t<br>S<br>Network Connection<br>Property<br>Connection<br>Property<br>Connection<br>Physical Ad<br>DHCP Enak<br>IPv4 Addrest<br>IPv4 Subne<br>IPv4 DHS S                                                                                                    | + 47<br>this connection<br>this connection<br>Win<br>Vie<br>Ath<br>nection Details<br>specific DN<br>dress<br>oled<br>ss<br>t Mask<br>t Gateway<br>servers                                                                                                    | Search Network Connection<br>n >><br>reless Network Corn<br>nTin<br>heros AR9485WB-E<br>Value<br>VPN Connection<br>No<br>10.0.2<br>255.255.255.255<br>10.0.0.1<br>8.8.8                   | onnections                |                                                                                                    |
| sau khi ki                                | Ét nối thành côi<br>Control Panel  Network<br>Disconnect this connection<br>ork cable unplugged<br>R PCIe GBE Family Controlle<br>PN Connection Status<br>Teral Details<br>onnection<br>IPv4 Connectivity:<br>IPv6 Connectivity:<br>Media State:<br>Duration:<br>Details<br>:tivity<br>Sent —                                                                                                  | ng<br>and Internet  Network (<br>Rename this connect<br>VPN Connect<br>VPN Connect<br>VPN Connect<br>VPN Connect<br>ON network access<br>Connecte<br>00:00:1                                                                                                    | Connections ►<br>tion View status of<br>tion<br>tion<br>tion<br>tr (PPTP)<br>SZ<br>Network Conr<br>Property<br>Connection<br>Description<br>Physical Addres<br>IPv4 Addres<br>IPv4 Addres<br>IPv4 ViINS<br>d<br>IPv4 WINS<br>NetPICPS or<br>IPv4 WINS                                                                                                    | + 47 (<br>this connection<br>wive<br>view of the section Details<br>expection Details:<br>specific DN<br>dress<br>oled<br>ss<br>t Mask<br>t Gateway<br>Server<br>ser Topio Ep                                                                                                    | Search Network Connection<br>n »<br>reless Network Connection<br>n Tin<br>neros AR9485WB-EE<br>Value<br>VPN Connection<br>No<br>10.0.0.2<br>255.255.255.255<br>10.0.0.1<br>8.8.8.8<br>Yes | onnections                |                                                                                                    |
| sau khi ki                                |                                                                                                    | ng<br>and Internet  Network (<br>Rename this connect<br>VPN Connect<br>VPN Connect<br>VPN Connect<br>VPN Connect<br>VPN Connect<br>VPN Connect<br>VPN Connect<br>VPN Connect<br>VPN Connect<br>Connect<br>Connect                                                                                                    | Connections ►<br>tion View status of<br>tion<br>tion<br>tion<br>tr (PPTP)<br>SZ<br>Network Conr<br>Property<br>Consection<br>Property<br>Consection<br>Physical Ad<br>DHCP Enat<br>IPv4 Addres<br>IPv4 Addres<br>IPv4 Addres<br>IPv4 WINS<br>NetBIOS ov<br>7                                                                                                    |                                                                                                    | Search Network Connection<br>n >><br>reless Network Connection<br>No<br>10.0.02<br>255.255.255<br>10.0.0.1<br>8.8.8.8<br>Yes                                                              | onnections                |                                                                                                    |
| sau khi ki                                | Ét nối thành côi     Control Panel → Network     Disconnect this connection     Area Connection     Ork cable unplugged     k PCIe GBE Family Controlle     PN Connection Status     neral Details     onnection     IPv4 Connectivity:     IPv6 Connectivity:     IPv6 Connectivity:     Details     ctivity         Sent —     Bytes: 8,944     Compression: 0 9                             | ng<br>and Internet  Network (  Rename this connect VPN Connect VPN Connect VPN Connect VPN Connect OURD (  Interne No network access Connecte 00:00:11                                                                                                    | Connections ►<br>tion View status of<br>tion<br>tion<br>tri (PPTP)<br>SZ<br>Network Connection<br>Property<br>Connection<br>Description<br>Physical Ad<br>DHCP Enat<br>IPv4 Addres<br>IPv4 Addres<br>IPv4 Addres<br>IPv4 DNS S<br>d<br>IPv4 WINS<br>NetBIOS ov<br>7<br>6                                                                                                    |                                                                                                    | Search Network Cor<br>n >><br>reless Network Cor<br>in Tin<br>neros AR9485WB-EE<br>Value<br>VPN Connection<br>No<br>10.0.02<br>255.255.255.255<br>10.0.0.1<br>8.8.83<br>Yes               | onnections                |                                                                                                    |
| sau khi ki                                |                                                                                                    | ng c and Internet  Network ( Rename this connect r VPN Connect VPN Connect VPN Connect VPN Connect O0:00:1 Interne No network access Connecte 00:00:1 Received 3 A 0 0 0 0 0 0 0 0 0 0 0 0 0 0 0 0 0 0                                                                                                    | Connections ►<br>tion View status of<br>tion<br>tion<br>tr (PPTP)                                                                                                    |                                                                                                    | Search Network Cor<br>n >><br>reless Network Cor<br>n Tin<br>neros AR9485WB-E<br>Value<br>VPN Connection<br>No<br>10.0.0.2<br>255.255.255<br>10.0.0.1<br>8.8.8.8<br>Yes                   | onnections                |                                                                                                    |
| sau khi ki                                | Ét nối thành côi     Control Panel → Network     Disconnect this connection     ork cable unplugged     ek PCIe GBE Family Controlle     PN Connection Status     neral Details     onnection     IPv4 Connectivity:     IPv6 Connectivity:     IPv6 Connectivity:     IPv6 Connectivity:     Duration:     Details     ctivity     Sent —     Bytes: 8,94:     Compression: 0 9     Errors: 0 | ng c and Internet  Network ( Rename this connect VPN Connect VPN Connect VPN Connect VPN Connect VPN Connect O0:00:1 Interne No network acces Connecte 00:00:1  Received 3 3 0 0 Diagnose                                                                                                    | Connections > tion View status of tion tion tion t S Vetwork Connection t s d Property Connection d Physical Ad DHCP Enat IPv4 Addres IPv4 Subne IPv4 DNS S d IPv4 DNS S d IPv4 WINS NetBIOS ov 5 6 0                                                                                                    |                                                                                                    | Search Network Connection No 10.0.2 255.255.255 10.0.0.1 8.8.8.8 Yes                                                                                                    | onnections                |                                                                                                    |
| sau khi ki                                | Ét nối thành côi     Control Panel → Network     Disconnect this connection     ork cable unplugged     ek PCIe GBE Family Controlle     PN Connection Status     neral Details     onnection     IPv4 Connectivity:     IPv6 Connectivity:     IPv6 Connectivity:     IPv6 Connectivity:     Duration:     Details     Ctivity     Sent —     Bytes: 8,94:     Compression: 0 9     Errors: 0 | ng cand Internet  Network ( Rename this connect VPN Connect VPN Connect VPN Connect VPN Connect O0:00: 1                                                                                                    | Connections ►<br>tion View status of<br>tion<br>tion<br>tion<br>type<br>type<br>SZ<br>Network Connection<br>Property<br>Connection<br>Property<br>Connection<br>Physical Addres<br>IPv4 Addres<br>IPv4 Addres<br>IPv4 DNS S<br>d<br>IPv4 WINS<br>NetBIOS ov<br>D                                                                                                    | fy     fy     this connection     this connection     fy     final     final | Search Network Connection No 10.0.2 255.255.255 10.0.0.1 8.8.8.8 Yes                                                                                                    | ionnections               |                                                                                                    |